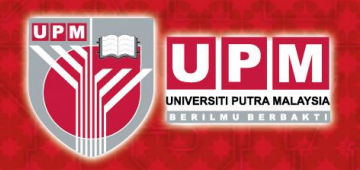

Universiti Putra Malaysia

www.upm.edu.my

AGRICULTURE • INNOVATION • LIFE

# STUDENT FINANCIAL SECTION By: Mohamad Rizal Zamberi

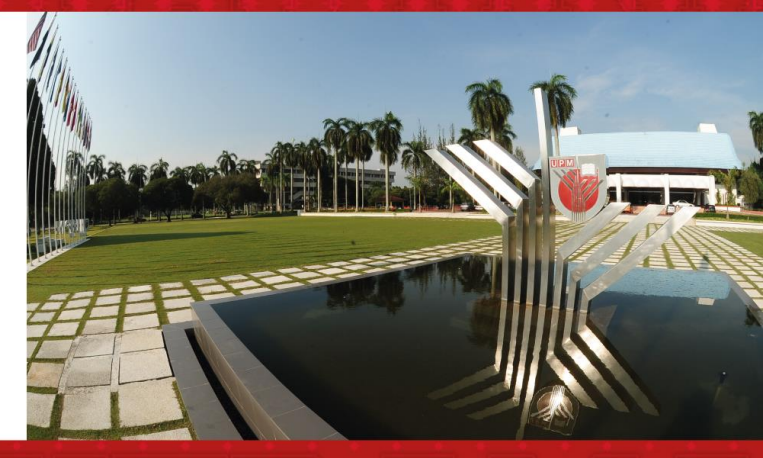

- facebook.com/UniPutraMalaysia
  @uputramalaysia
  instagram.com/uniputramalaysia
- youtube.com/user/bppupm

# Introduction and Roles

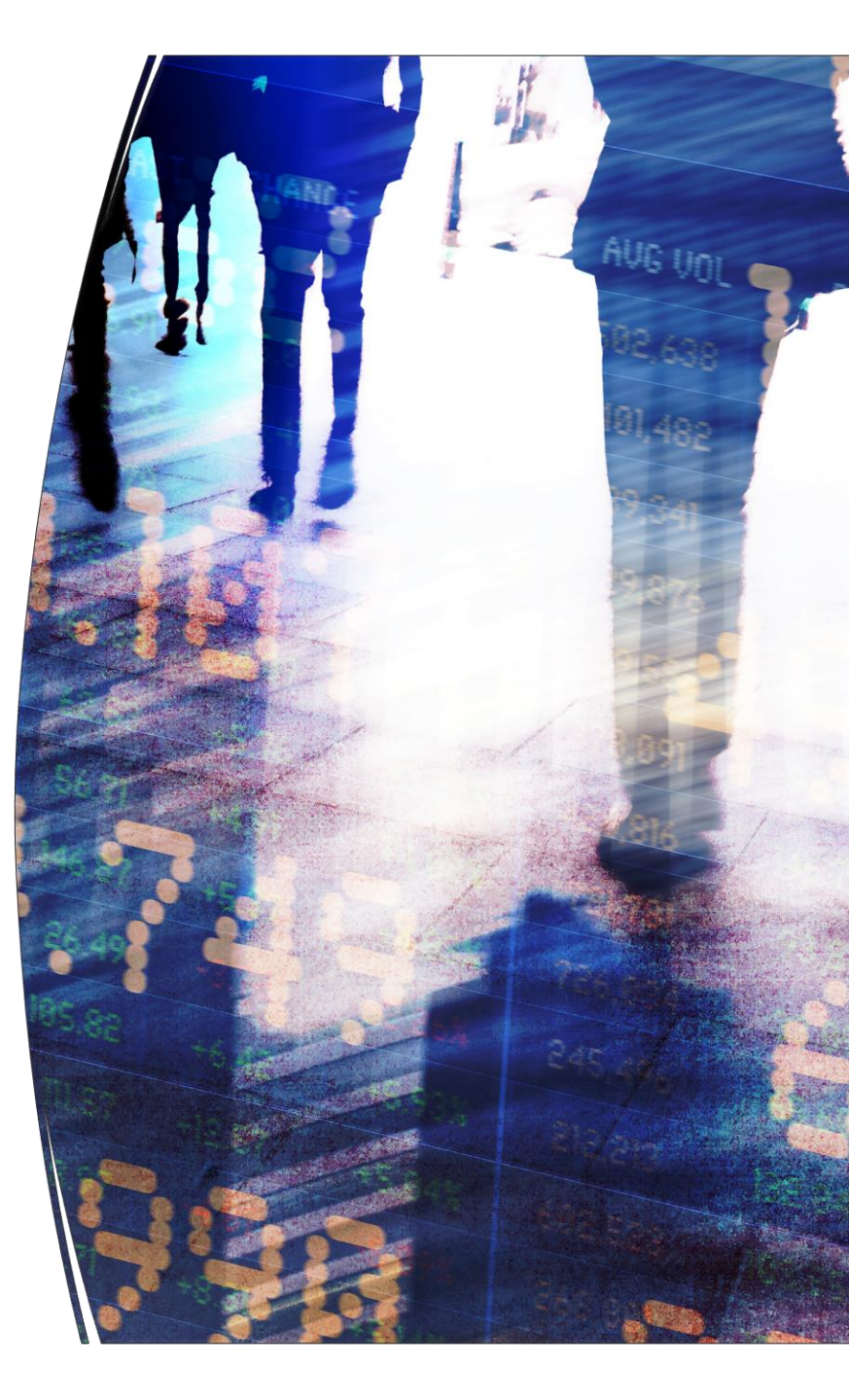

# Introduction and Roles

Student's Finance Section is a section under UPM's Bursar Office which handles both

Undergraduate and

Postgraduates students

financial matter such as:

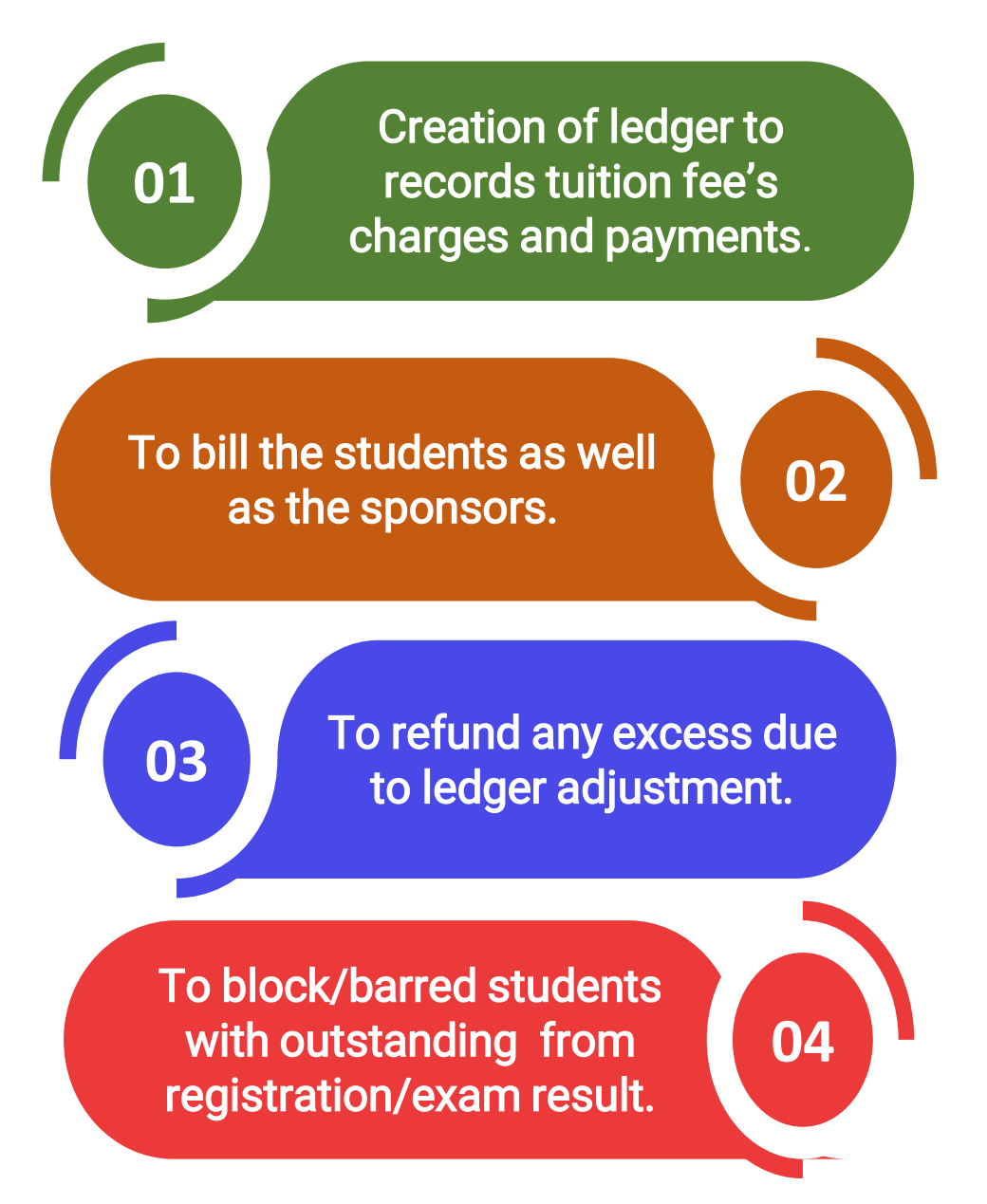

# **A Semester's Journey**

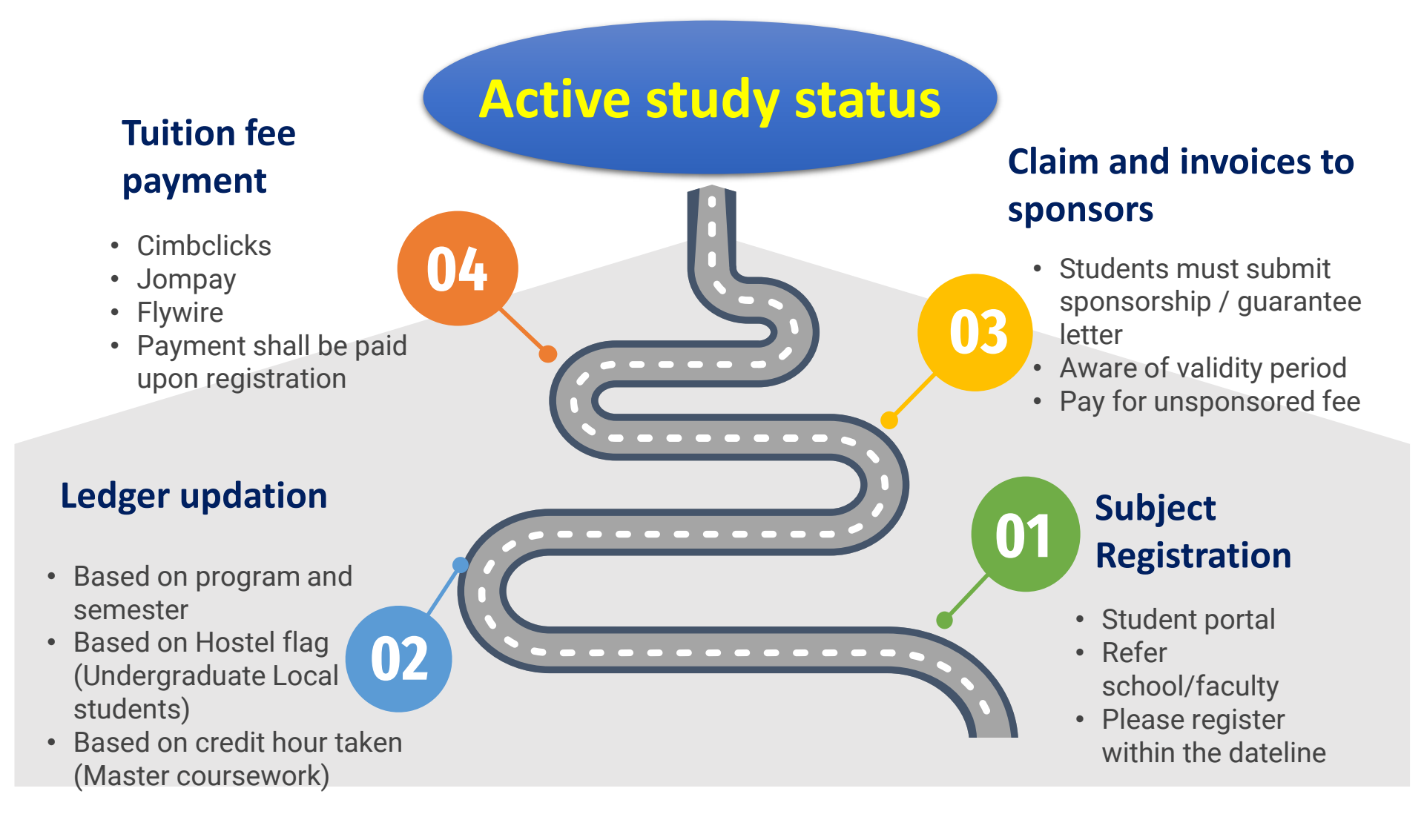

# **IMPORTANT'S NOTE**

Students should always refer to the **Academic Rules and Regulation**. **GRADUATE STUDIES RULES** 2003 | SCHOOL OF **GRADUATE STUDIES** (upm.edu.my)

Please be aware on the important dates such as registration's deadline. (Academic Calendar)

https://sgs.upm.edu.my/upload/d okumen/20220929100353Kalende r akademik siswazah Sem 1 202 2 29.9.22.pdf

> **Sponsored students** should submit their Sponsorship letter and **Guarantee Letter to** both School Of **Graduates Studies and Bursar's Office**.

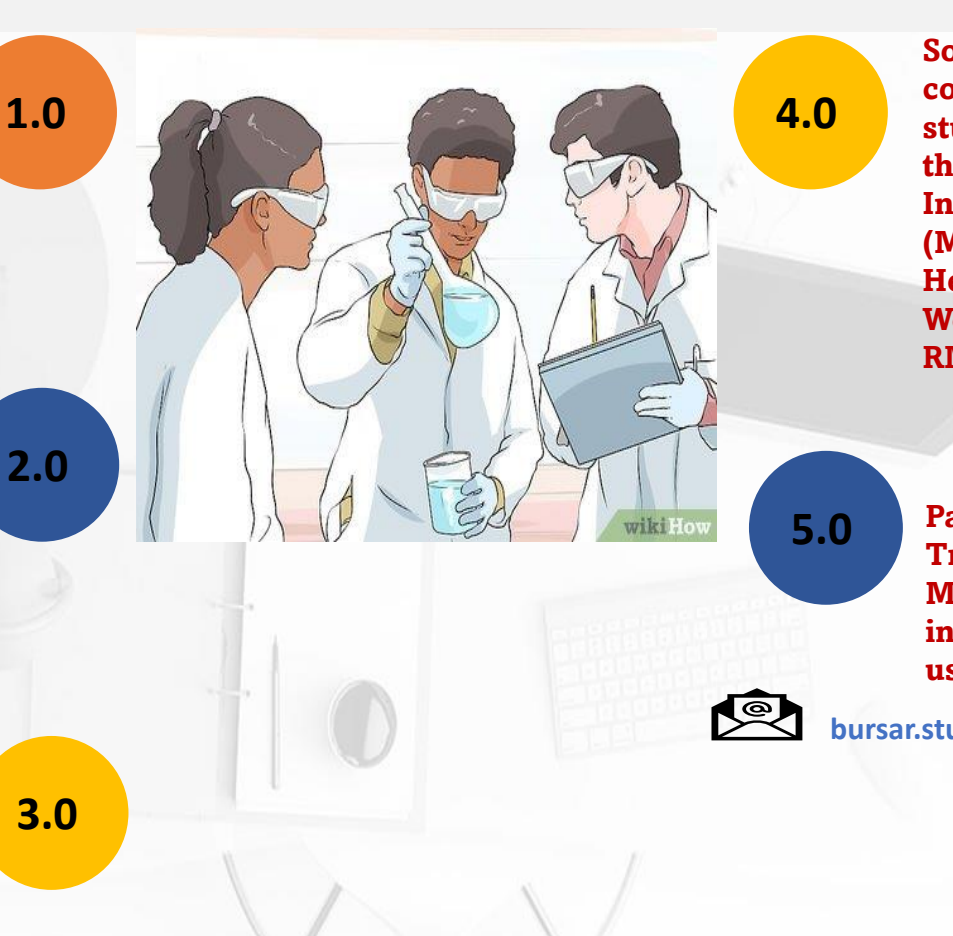

Some of the Sponsors only cover certain fees, and students must pay for them. E.g.: Malaysia **International Scholarship** (MIS) will not cover for Health and Student Welfare Fees amounted RM230.00 per semester.

**Payment via Fund Transfer from Outside** Malaysia must be informed by emailing us the details.

bursar.student\_pg@upm.edu.my

# Student's Ledger

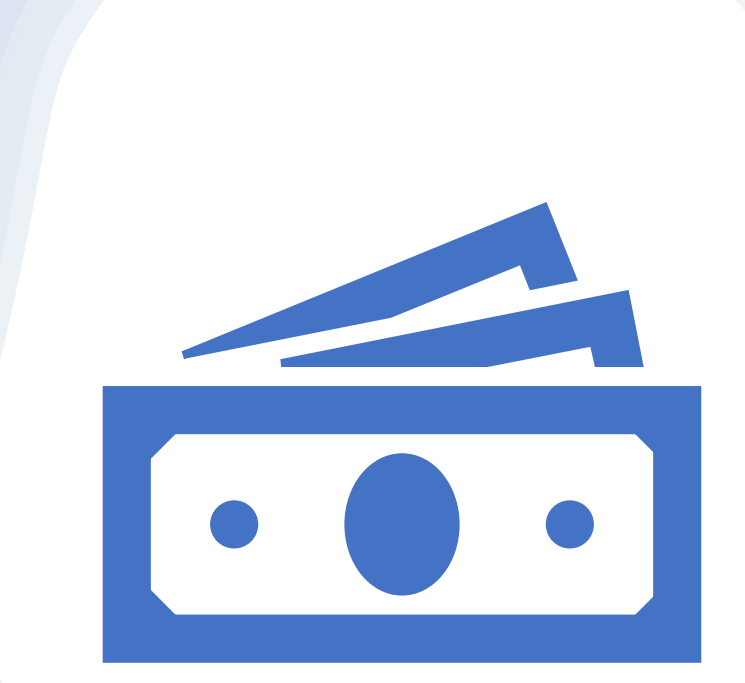

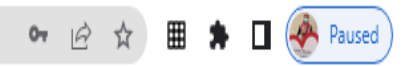

#### ← → C ▲ Not secure | sgsportal.upm.edu.my:8080/sgsportal/

💽 Learn JavaScript - F... 🧿 How to generate d... 🔞

## SCHOOL OF GRADUATE STUDIES

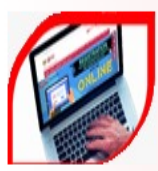

# SGS WEBSITE

UPM Postgraduate Information Centre

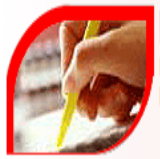

### REGISTRATION PACKAGE Registration Guidelines For New

Postgraduate Students

|   | 1 | 1 | X | ¥. |
|---|---|---|---|----|
| Ş | 2 |   | 1 | J  |

# SGS APPLICATION'S GUIDE

UPM Postgraduate Application's Guide

### ANNOUNCEMENT

| Login | into | stud | lent' | S |
|-------|------|------|-------|---|
|       | por  | tal  |       |   |

#### HELPDESK

School of Graduate Studies (SGS) Counter: 03-9709 4225 Admission Unit: 03-9769 4163/4165/4169/4218/4223 or email to pg\_admission@upm.edu.my Academic Unit: 03-9769 4219/4220 or email to sgs\_academic@upm.edu.my Financial Assistance: 03-9769 4224/4238 or email to sgs\_financialaid@upm.edu.my Thesis Unit: 03-9769 4150/4210/4221/4222 or email to sgs\_thesis@upm.edu.my Mobility Programme: 03-9769 4203/4207 or email to sgs intl.programme@upm.edu.my

#### ADMISSION APPLICATION DEADLINES

| INTAKES                                                    | DEADLINES                                              | REGISTRATION DATE FOR<br>NEW STUDENTS | SEMESTER<br>BEGINS |
|------------------------------------------------------------|--------------------------------------------------------|---------------------------------------|--------------------|
| FIRST SEMESTER<br>2022/2023<br><b>(SEP 2022)</b><br>(DUAL) | INTERNATIONAL:<br>30 JUN 2022<br>LOCAL:<br>31 JUL 2022 | 26 SEP 2022 - 21 OCT 2022             | 10 OCT 2022        |
| SECOND SEMESTER<br>2022/2023<br>(MAR 2023)<br>(DUAL)       | INTERNATIONAL:<br>30 NOV 2022<br>LOCAL:<br>31 DEC 2022 | 06 MAR 2023 - 17 MAR 2023             | 13 MAR<br>2023     |
| FIRST SESSION<br>2022/2023<br><b>(JUN 2022)</b><br>(MEDIC) | INTERNATIONAL:<br>30 APR 2022<br>LOCAL:<br>20 APR 2022 | 23 MAY 2022 - 02 JUN 2022             | 06 JUN 2022        |

## **POSTGRADUATE STUDENT PORTAL IGINS**

## LOGIN STOR UPM STUDENT/APPLICANT

#### IMPORTANT INFORMATION

For Student - Please login using UPM-ID account and make sure the UPM-ID is ACTIVE. If your UPM-ID is INACTIVE kindly activate it at UPM-ID Portal. Any change of password/forgot password can only be made at the UPM-ID portal.

For Applicant - The applicant can apply and check their status application of admission online using the username/password specified in the signup form to submit or edit application for admission.

Please Key-in Your Username

Please Key-in Your Password

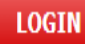

Student UPM-ID Activation | Forgot UPM-ID Password?

# **UPM** SCHOOL OF GRADUATE STUDIES

Π

### POSTGRADUATE STUDENT PORTAL IGIMS

💄 Welcome Student

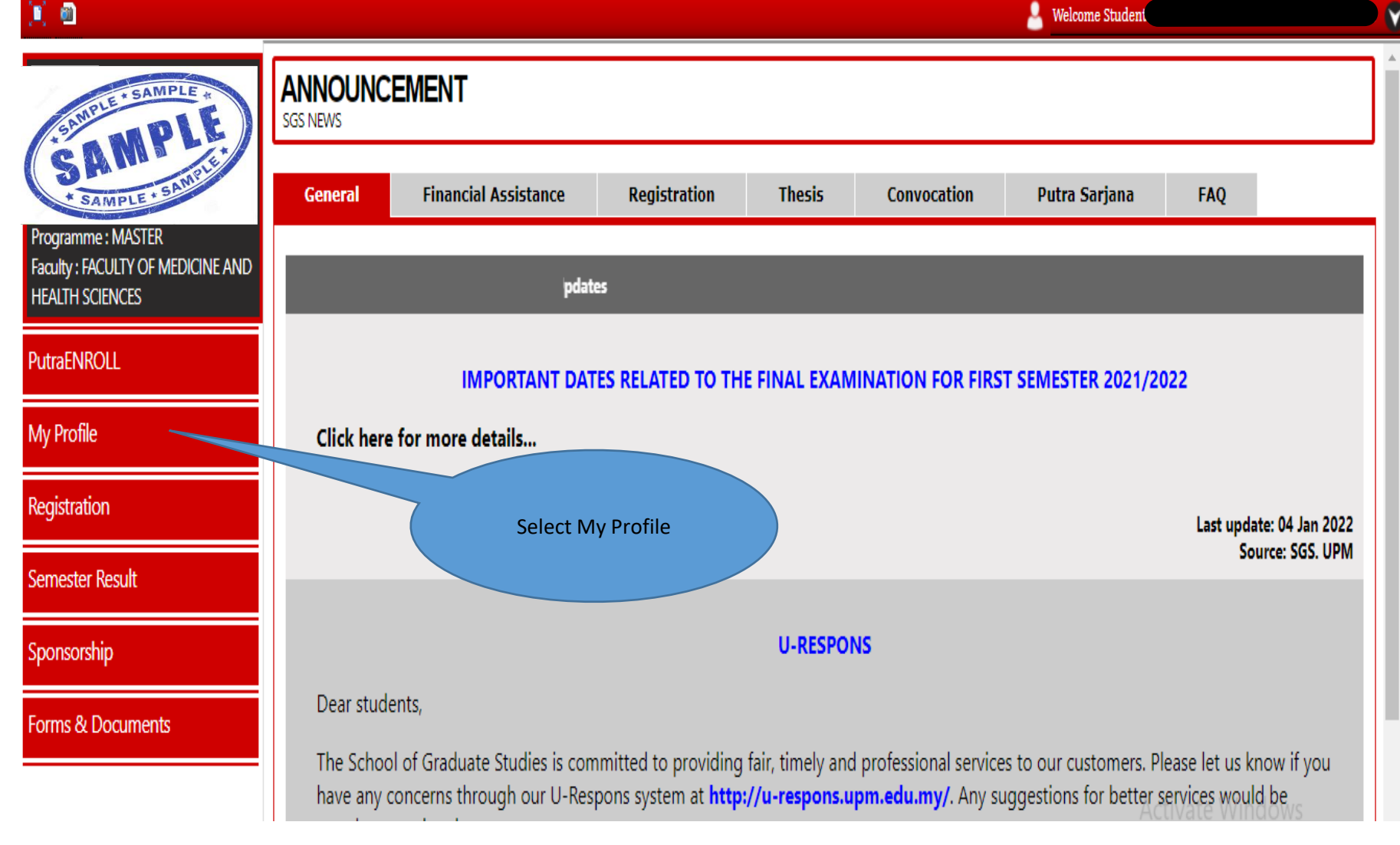

#### SCHOOL OF GRADUATE STUDIES POSTGRADUATE STUDENT PORTAL IGIMS П 💄 Welcome Studeni ۷ MY PROFILE NPLE STUDENT PERSONAL INFORMATION SAMPLE Click on Student Ledger Programme: MASTER lease upload your Picture: (Passport-sized picture in the form of JPE Tab Faculty: FACULTY OF MEDICINE AND Choose File No file chosen Upload Cancel HEALTH SCIENCES PHOTO GUIDE] PutraENROLL **Current Address** Supervisory Committee Student Ledger My Profile Profile 🕀 Home Address 🛞 Next of Kin Registration PERSONAL DETAILS STUDY DETAILS Name Study Status CONTINUE Semester Result Matric No. No Of Registered Semester I.C Structure By Coursework Sponsorship Master Of Medicine (Family Medicine) Passport No. n/a Programme Normal Degree (Universiti Putra Sex Female Programme Category Malaysia)

Approved Field of Study

Faculty

Advisor

Family Medicine

Faculty Of Medicine And Health Sciences

Dauga de Laure Aug Daulta Partivate Windows

Place of Birth Terengganu sgsportal.upm.edu.my:8080/sgsportal/Registration/StudentLedger.jsp?id=484851&studid=101305

Race

Bumiputera

Forms & Documents

# **UPM SCHOOL OF GRADUATE STUDIES**

## POSTGRADUATE STUDENT PORTAL iGIMS

💄 Welcome Student

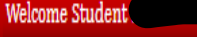

| + SAMPLE + SAMPLE +                                  | MY PROFILE<br>STUDENT PERSONAL INFORMATION                                                                                |  |  |  |
|------------------------------------------------------|----------------------------------------------------------------------------------------------------|--|--|--|
| Programme : MASTER                                   | 😥 Profile 🛛 💮 Current Address 🔗 Home Address 🔗 Next of Kin 🔗 Supervisory Committee 🔗 Student Ledger                       |  |  |  |
| Faculty : FACULTY OF MEDICINE AND<br>HEALTH SCIENCES | Student Current Ledger Balance        Ledger Balance as at 29/03/2022      : RM5,175.00                                   |  |  |  |
| PutraENROLL                                          | Method of Payment : Please <u>download</u> or visit <u>website</u> The student's Ledger<br>Balance as at current<br>date. |  |  |  |

#### Note :-

- Please refer tuition fee's schedule in School of Graduate Studies website for the tuition fees charges based on the intake, program, and the student's number of semesters. 1) The New semester's tuition fees will only be charge and include in the ledger balance approximately 2 weeks after commencing of the new semester / after student have 2) register their courses.
- The ledger balance is considered true until there are changes or adjustment made due to the following if applicable: -3)
  - Add/Drop courses (Master with Credit Fees /Phd Industry)
  - Penalty/Fine
  - Changes in study status
  - Change of program/upgrades/ changes in field of study

Forms & Documents

My Profile

Registration

Semester Result

Sponsorship

# Payment Method

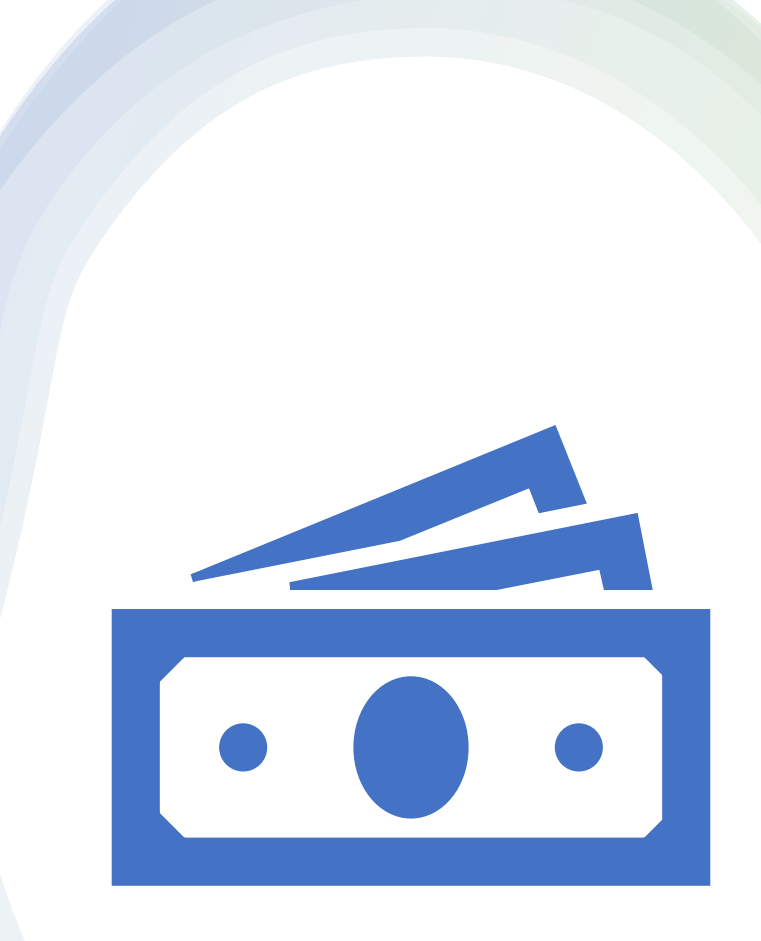

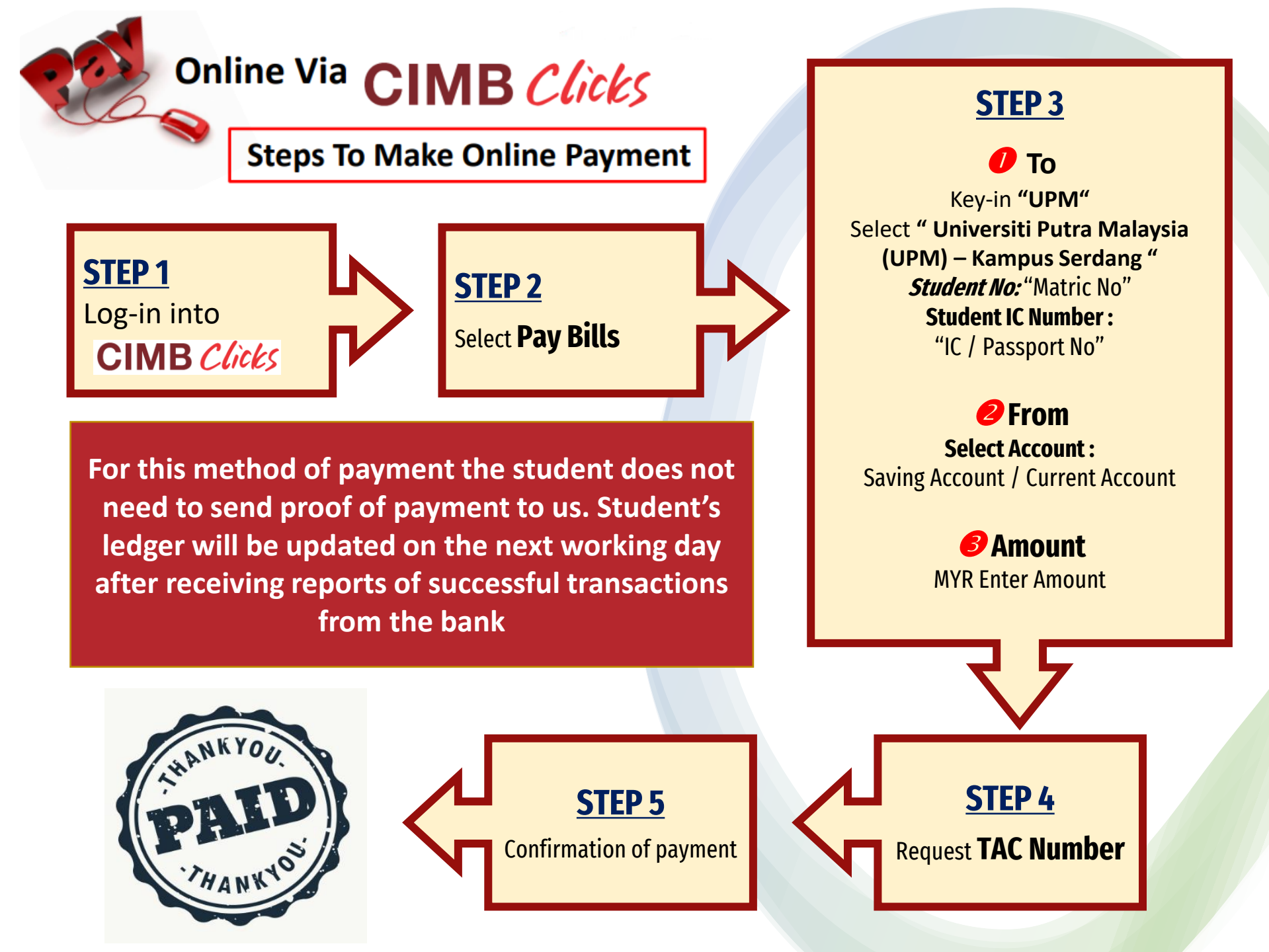

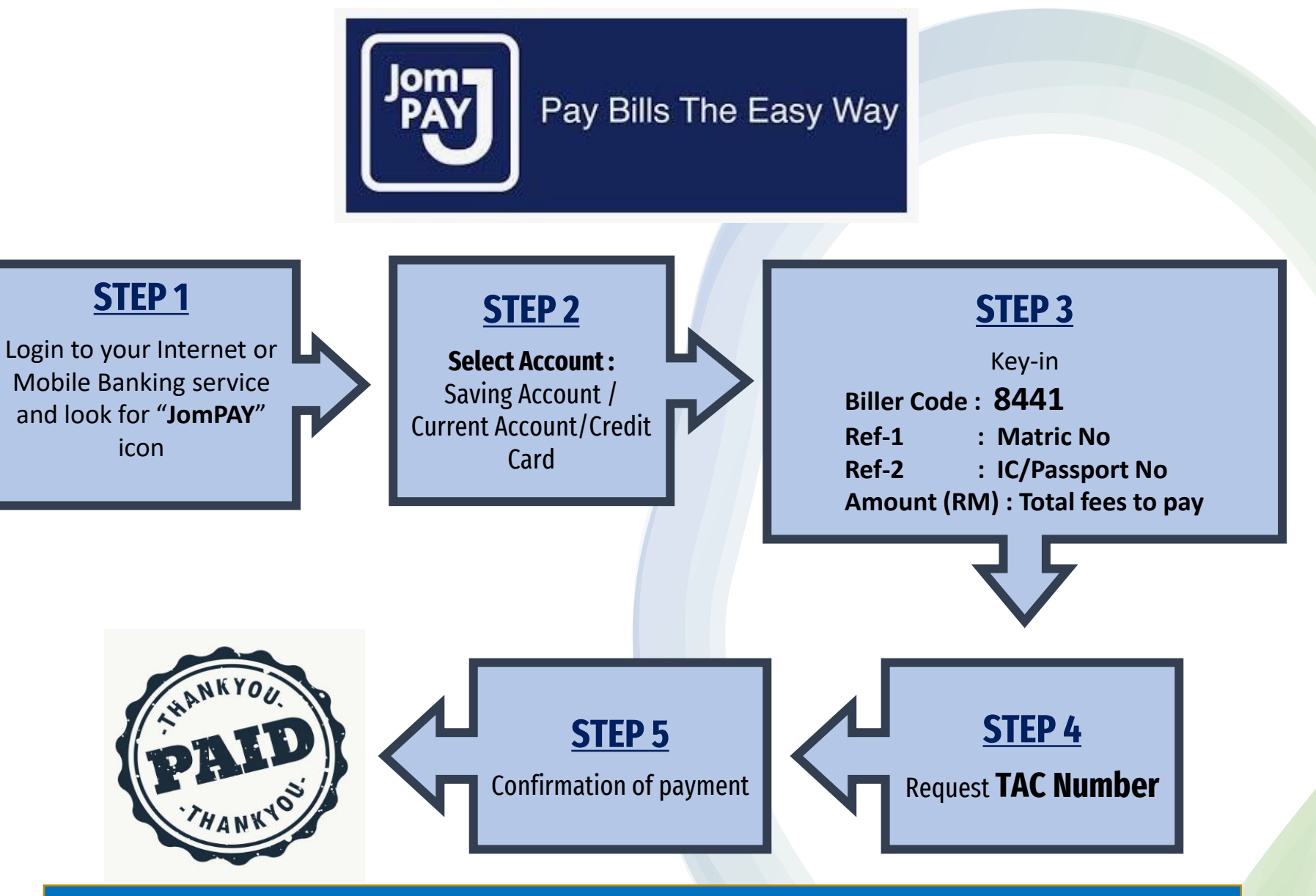

For this method of payment the student does not need to send proof of payment to us. Student's ledger will be updated after receiving reports of successful transactions from the bank

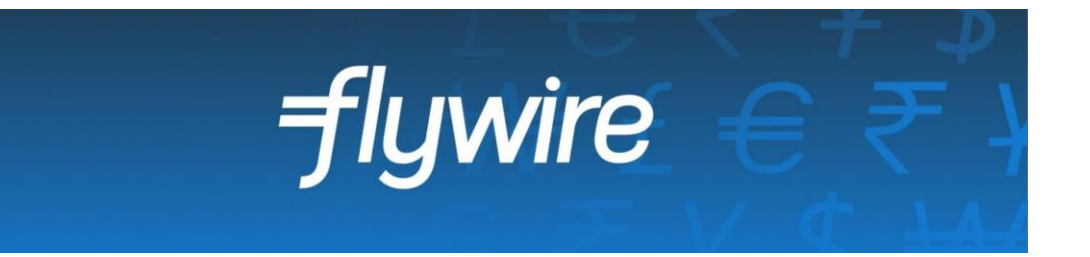

- Payment from outside Malaysia
- UPM has partnered with Flywire, to increase the efficiency and security of international fee payments to our campus.
- By using Flywire, students can access a variety of payment methods, including - local bank transfer, debit or credit card payments and many more options, as well as save on foreign exchange conversion costs and intermediary bank fees.
- Using Flywire, ensures that both the payer and the institution can easily track payments, from start to finish.
- <u>https://landing-pages.flywire.com/landing/upm</u>
- For this method of payment, student does not need to send proof of payment. Student's ledger will be updated after receiving reports of successful transactions from the bank

Frequently Asked Questions on Student **Financial** 

| No | Issues                                                                                                 | Answers                                                                                                    |
|----|----------------------------------------------------------------------------------------------------|----------------------------------------------------------------------------------------------------|
| 1  | How do I check my Tuition<br>Fees charges?                                                             | Undergraduate- Student Portal<br>https://smp.upm.edu.my                                                                                                 |
|    |                                                                                                    | Postgraduate- Refer to School Of<br>Graduate Studies Website<br>https://sgs.upm.edu.my/current_stud<br>ents/study_costs_and_method_of_pa<br>yment-12582 |
| 2  | When will the registration<br>restriction due to debt be<br>implemented by the Bursar's<br>Department? | Undergraduate- Before the pre-<br>registration for coming semester<br>Postgraduate- Approximately 4 Weeks<br>after commencing of the semester           |

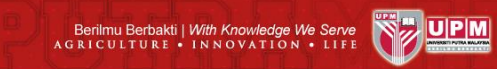

| No | Issues                                                                                                    | Answers                                                                                                    |
|----|----------------------------------------------------------------------------------------------------|----------------------------------------------------------------------------------------------------|
| 3  | I am sponsored student. My<br>student account shows<br>sponsors haven't made a<br>payment for the last semester.<br>Will I be barred?   | The student will not be barred if the sponsorship is still valid and the student has paid their portion (unsponsored fee) |
| 4  | I would like to register a course<br>but have debt. Can the<br>restrictions be released if I<br>make minimum payment or<br>instalments? | No. The system will block self finance students with outstanding and the status remain until the ledger is clear.         |

### **Undergraduate Students**

- Email to : <u>bursar.student\_ug@upm.edu.my</u>
- Telephone:
  - +603 9769 6215 / 6240 / 3571

### **Postgraduate Students**

 Email to : <u>bursar.student\_pg@upm.edu.my</u>

• Telephone:

+603 -9769 3568 / 3569 / 3570

# Enquiries

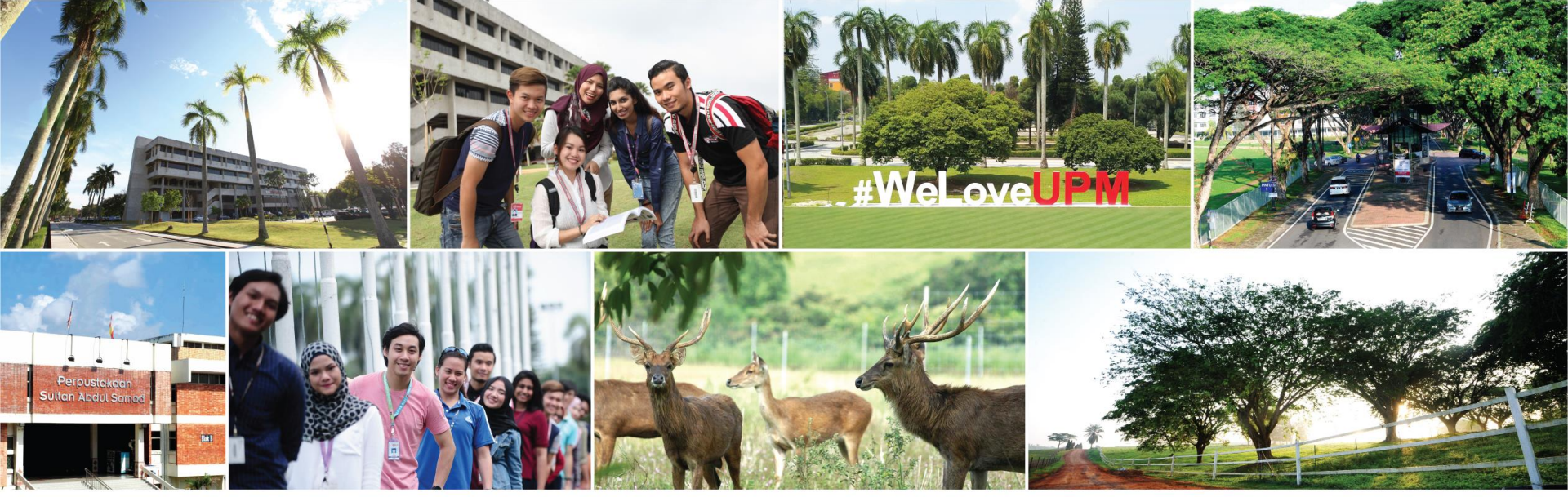

# **THANK YOU**

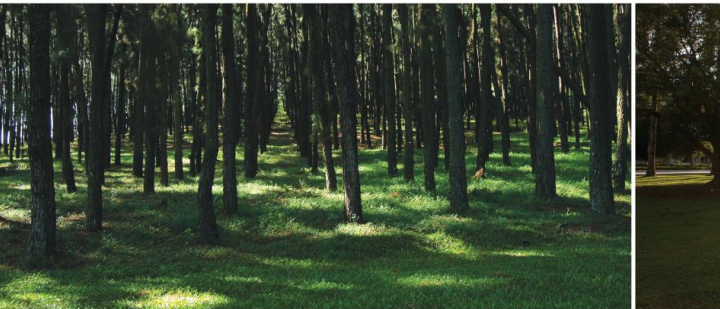

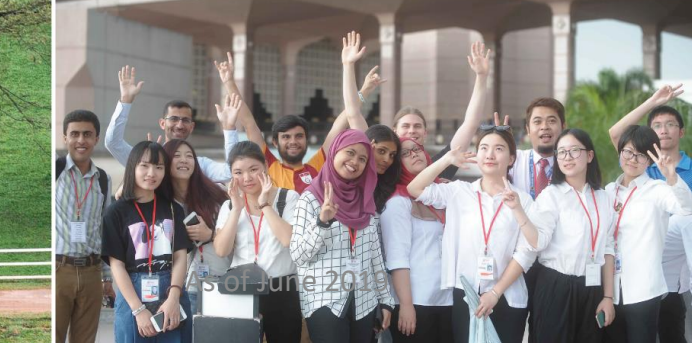

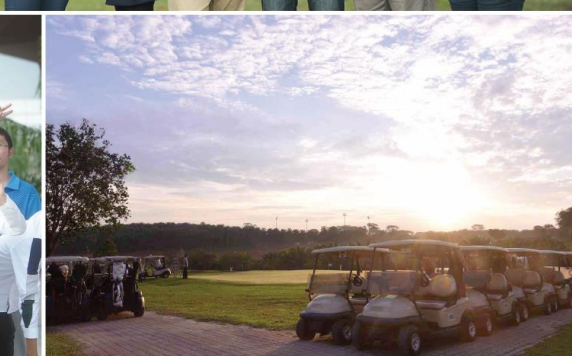